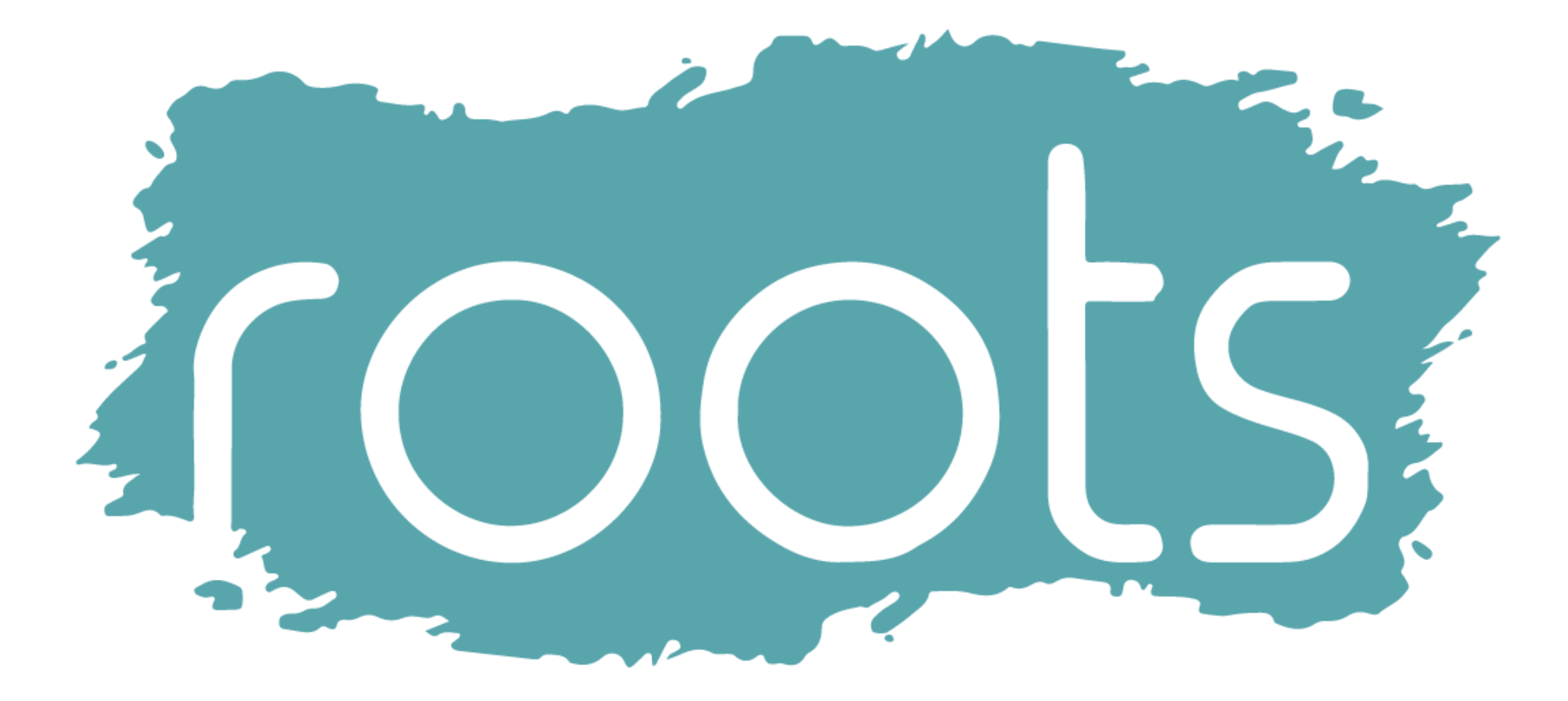

## Welcome On Board

Employee set up - 3 to 5 mins to set up

#### **NDLESS HUMAN POSSIBILITIES** ΕI **#ROOTSHCM**

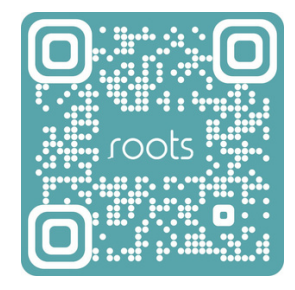

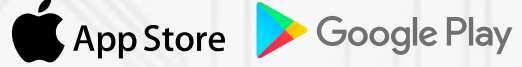

#### Download & Set up

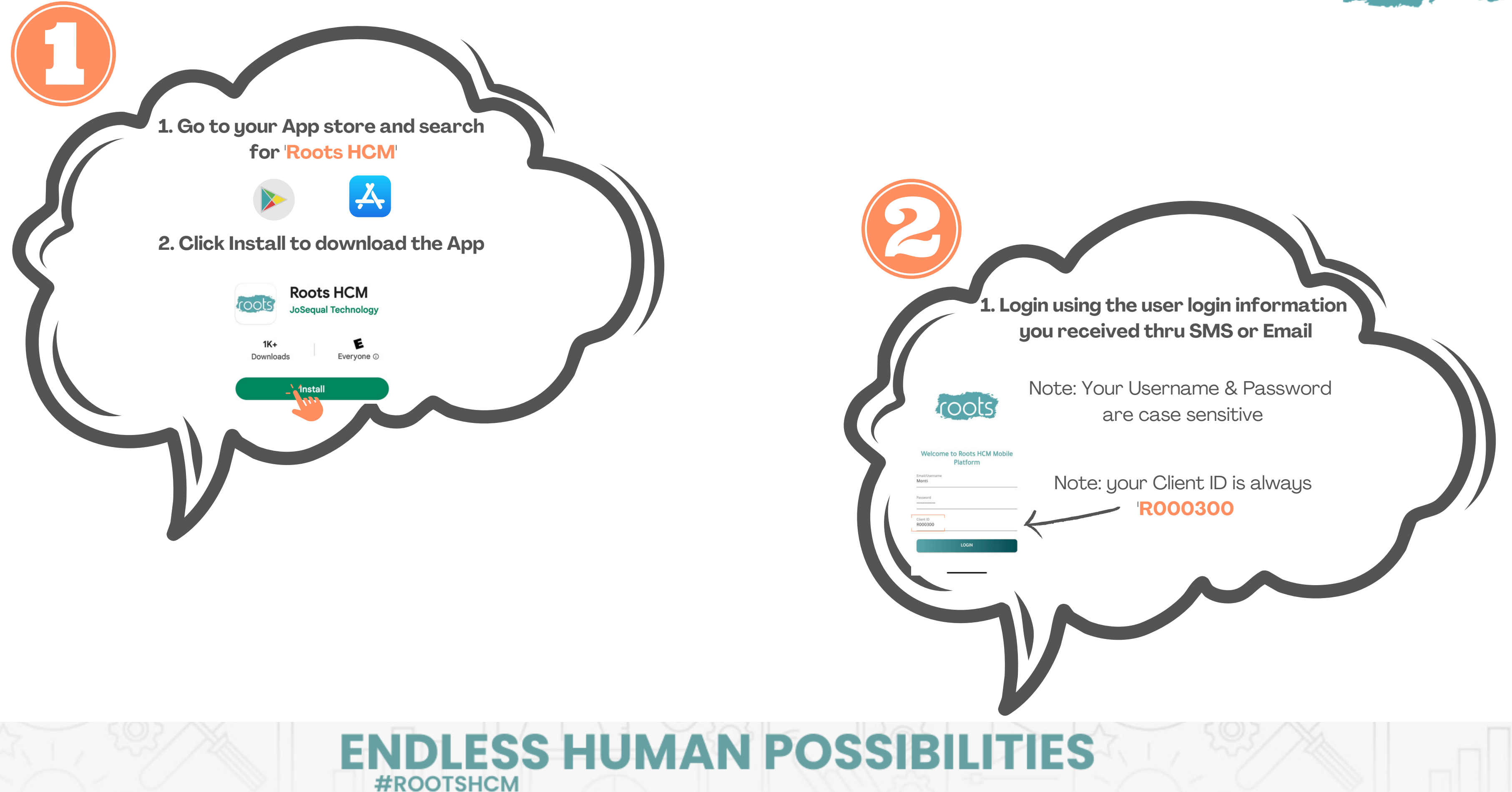

# **#ROOTSHCM**

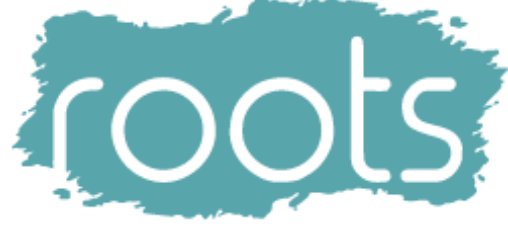

#### Download & Set up

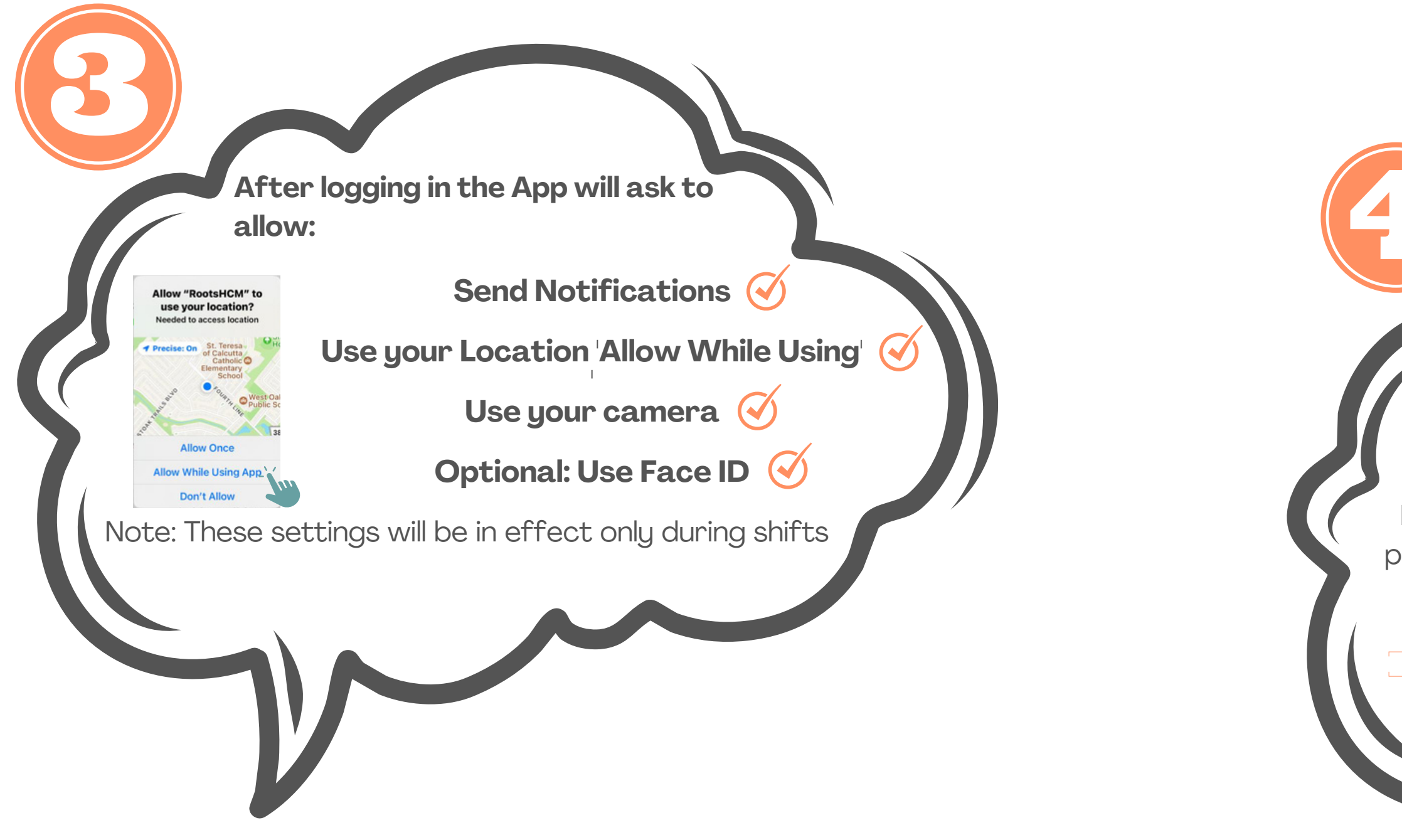

## ENDLESS HUMAN POSSIBILITIES #ROOTSHCM

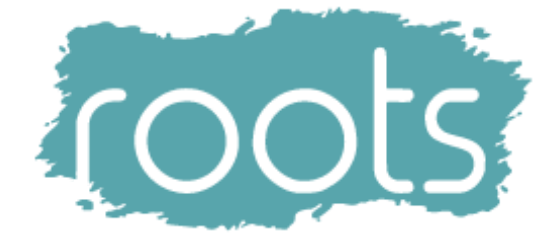

Congratulations you are now ready to use rootsDTA Mobile App

Please note that your privacy & personal information protection is of paramount concern to us at rootsHCM to learn more please refer to: www.rootssoftwares.com/privacy

#### **Clocking in:**

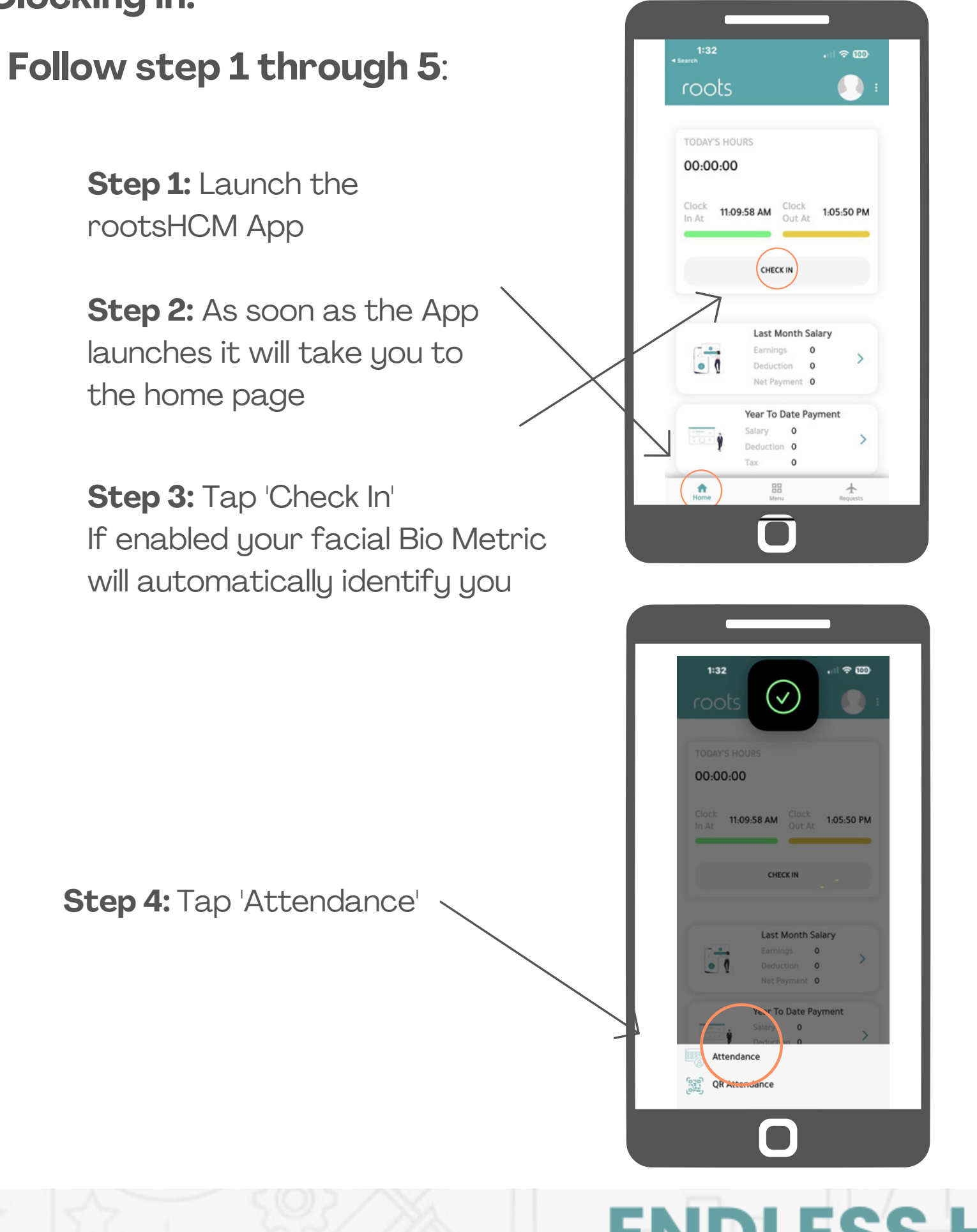

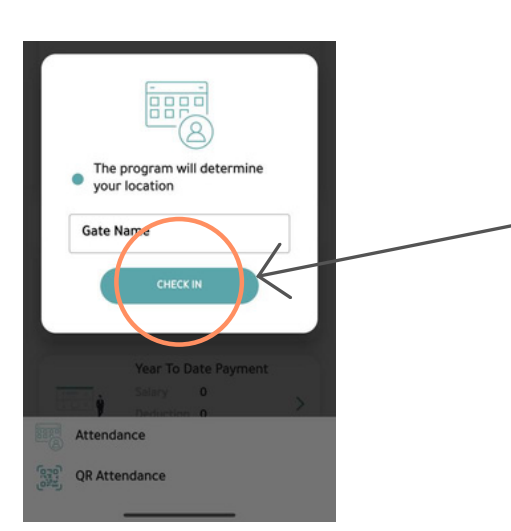

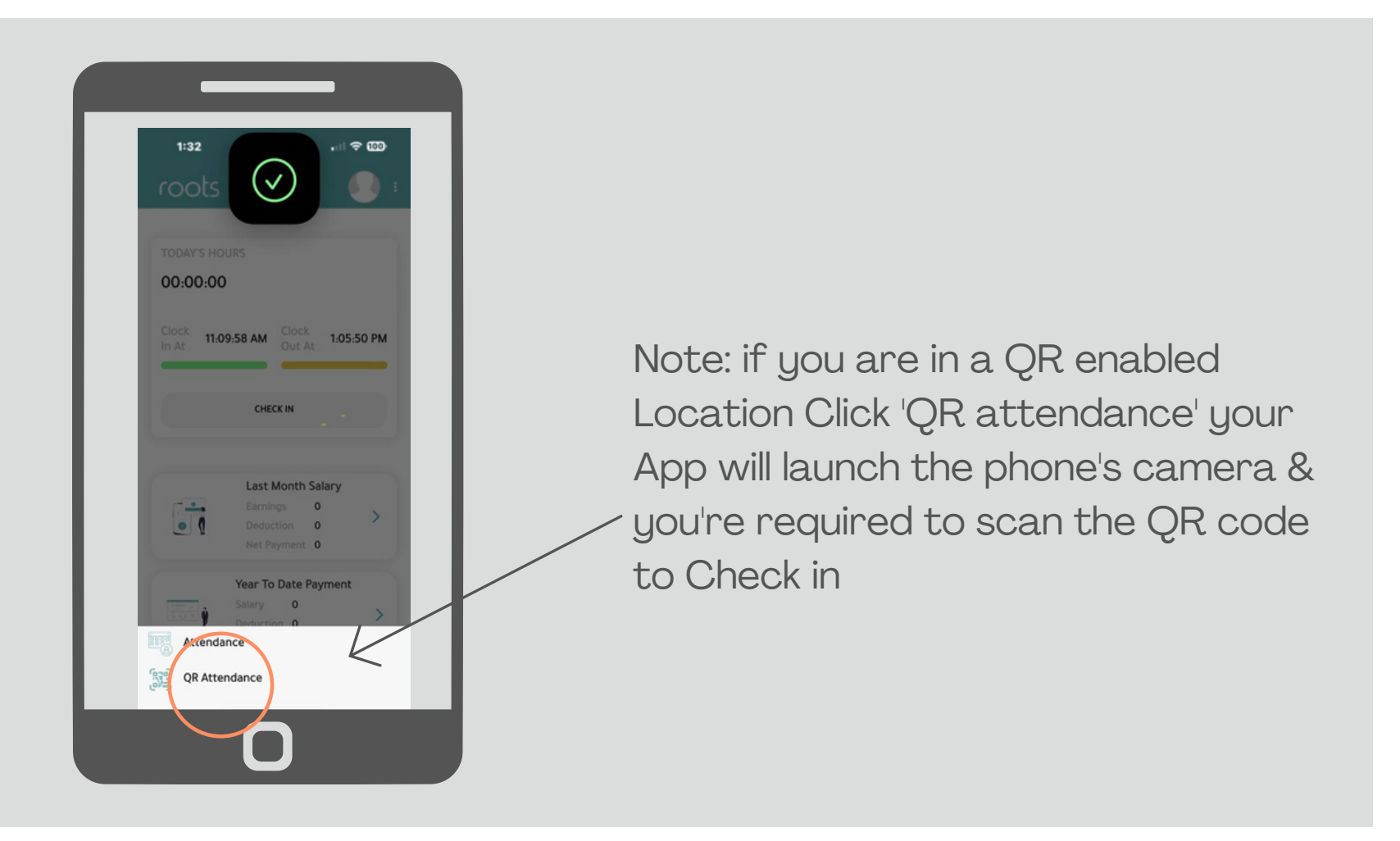

## ENDLESS HUMAN POSSIBILITIES #ROOTSHCM

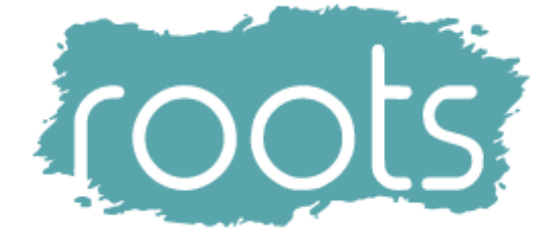

**Step 5:** The Gate Name will appear Tap 'Check In'

CONGRATS YOU HAVE JUST STARTED YOUR SHIFT!

#### **Clocking Out:**

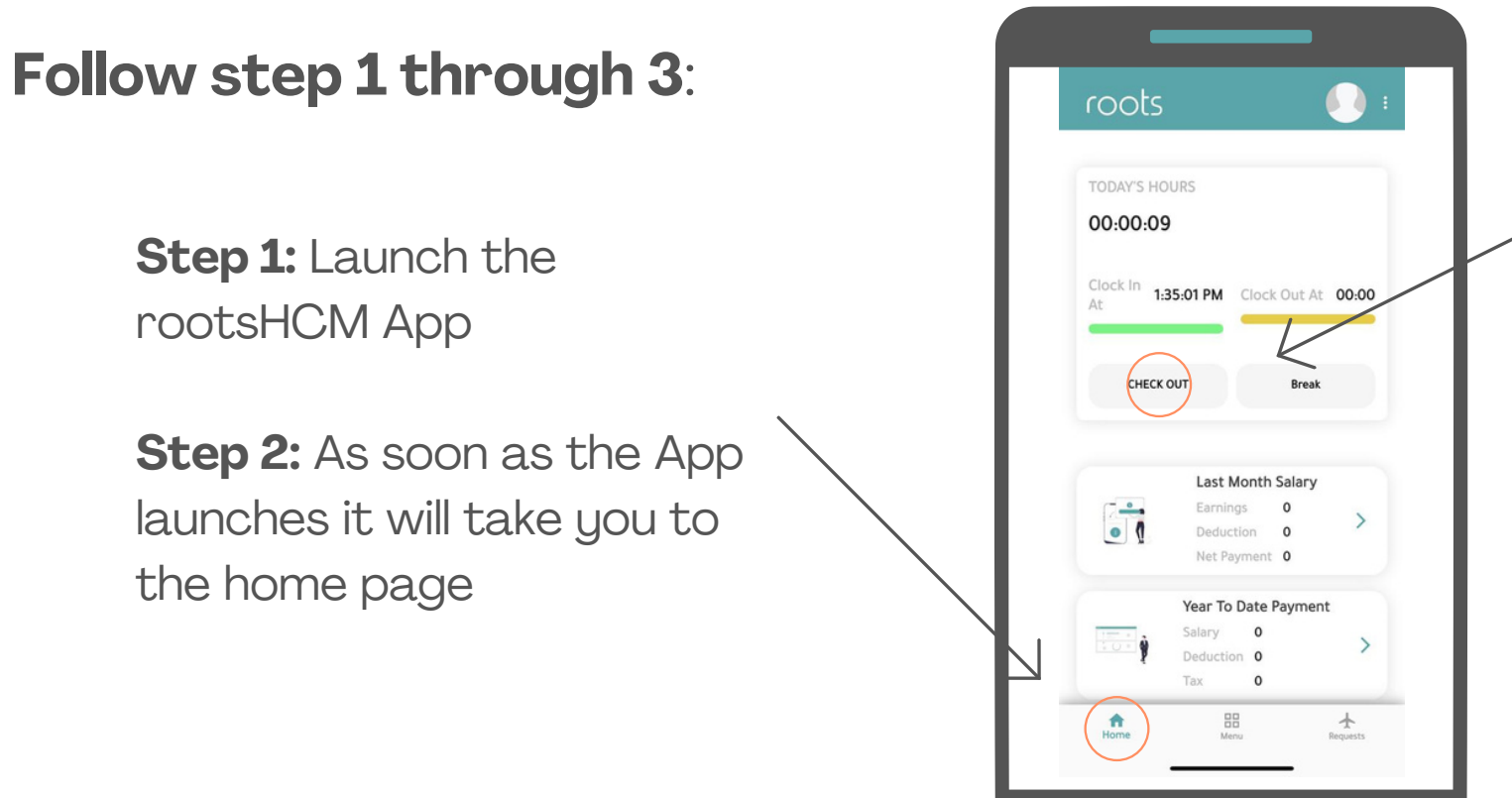

Step 3: Tap 'Check out' If enabled your facial Bio Metric will automatically identify you

Note: if you are in a QR enabled Location your App will launch the phone's camera & you're required to scan the QR code to Check out

HAVE A WONDERFUL REST OF THE DAY

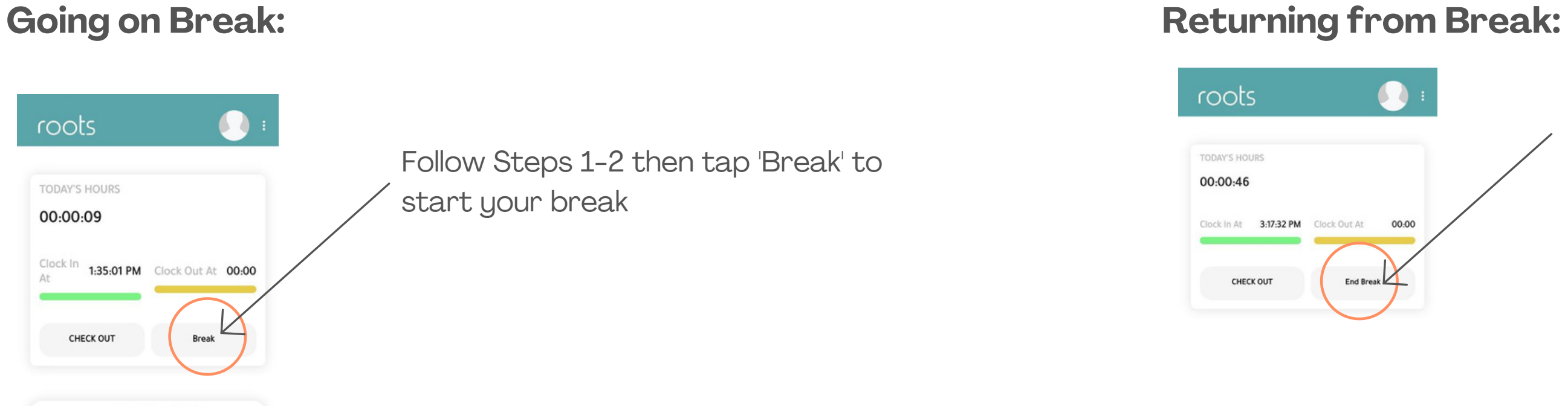

 $\bigcirc$ 

## **ENDLESS HUMAN POSSIBILITIES #ROOTSHCM**

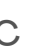

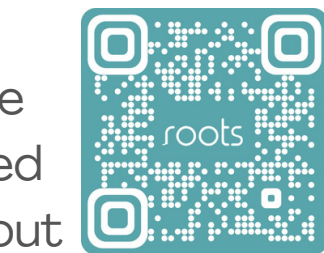

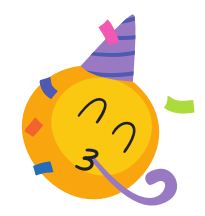

Follow Steps 1-2 then tap 'End Break' to return to your shift

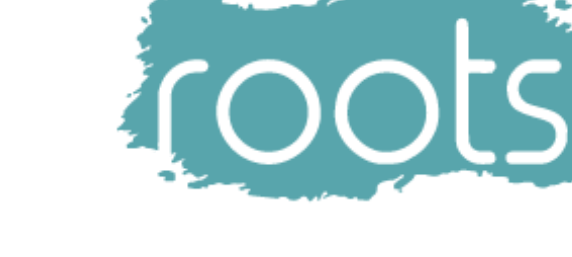

Self Service Requests (Leaves Submission Example):

Follow step 1 through 4:

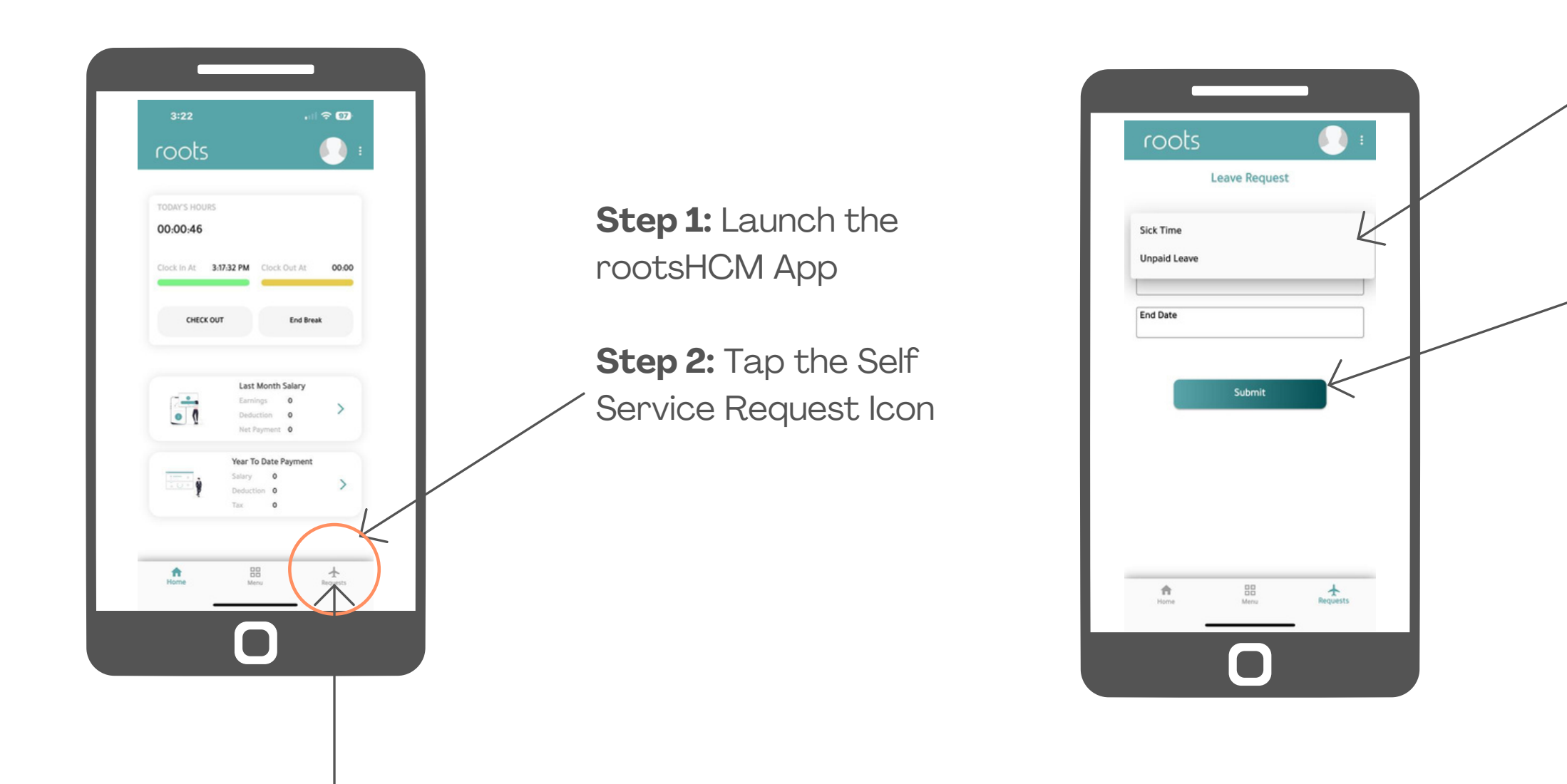

All self service requests made available to you by your company/ organization shall appear under this tab

## **ENDLESS HUMAN POSSIBILITIES #ROOTSHCM**

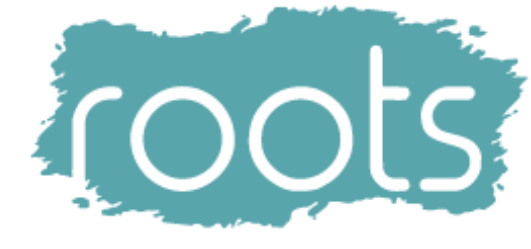

- **Step 3:** Tap to choose the type of leave you would like to apply for & set the start & end date of your leave
- **Step 4:** Tap 'Submit' & wait for the approval notification
- AN APPROVAL REQUEST HAS BEEN SENT TO YOUR DIRECT SUPERVISOR

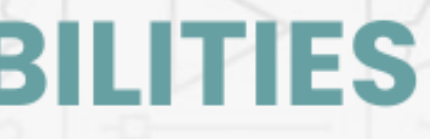

#### How to Generate & Use Your QR Clock in/out Code:

### Follow step 1 through 6:

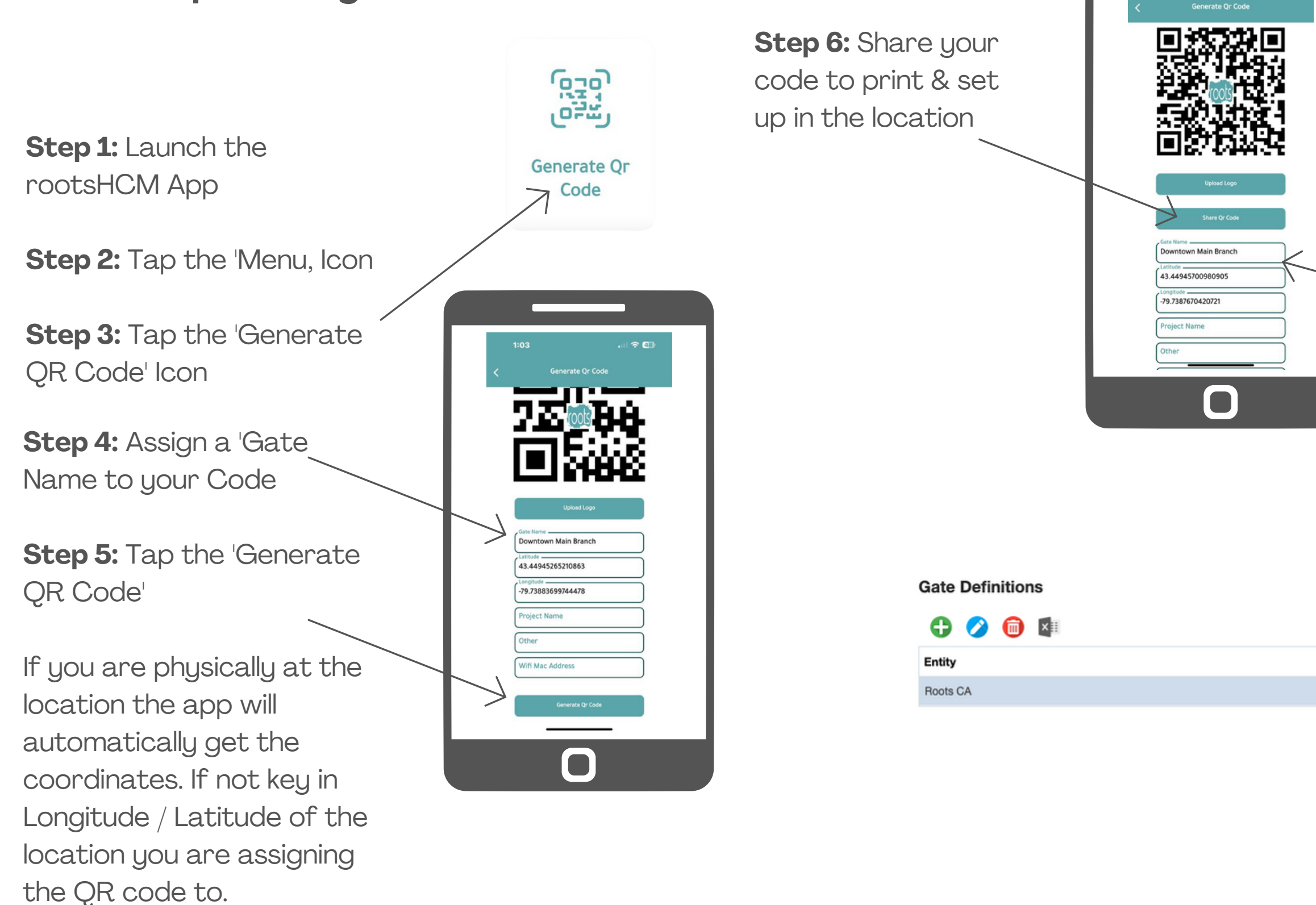

## ENDLESS HUMAN POSSIBILITIES #ROOTSHCM

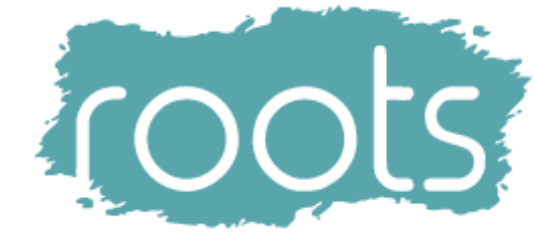

#### **IMPORTANT NOTE:**

Please make sure your 'Gate Name' matches your existing Gate Names created by your admin. You can get this through the web platform under > 'Dynamic Time & Attendance'> "Gate Names'

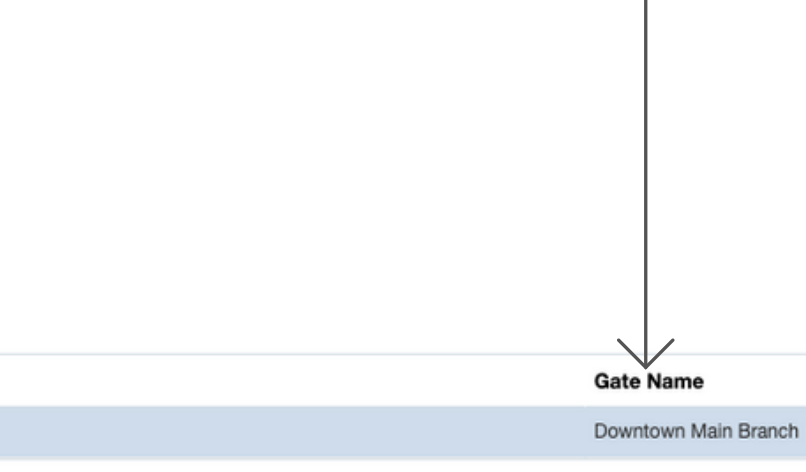

#### Main Menu Features:

**Payslip:** Tap to get your current & previous payslips. download, email or store as needed

Leaves Management: Tap to check the status of your leave requests, what's 'Approved', 'Pending' & 'Rejected' in real time

**Attendance:** Tap to check the hours worked so far by you & your employees

Recognition: You could be a 'Wall of Famer' or maybe even the 'Employee of the Month'

**QR Code Generator:** Set up your QR clock in codes & attach them to Geo-Fenced Locations or Network SSIDs. You can produce an unlimited number of codes for each location

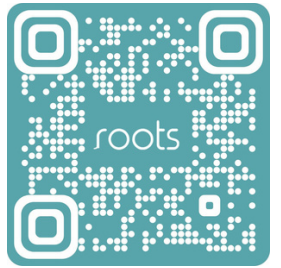

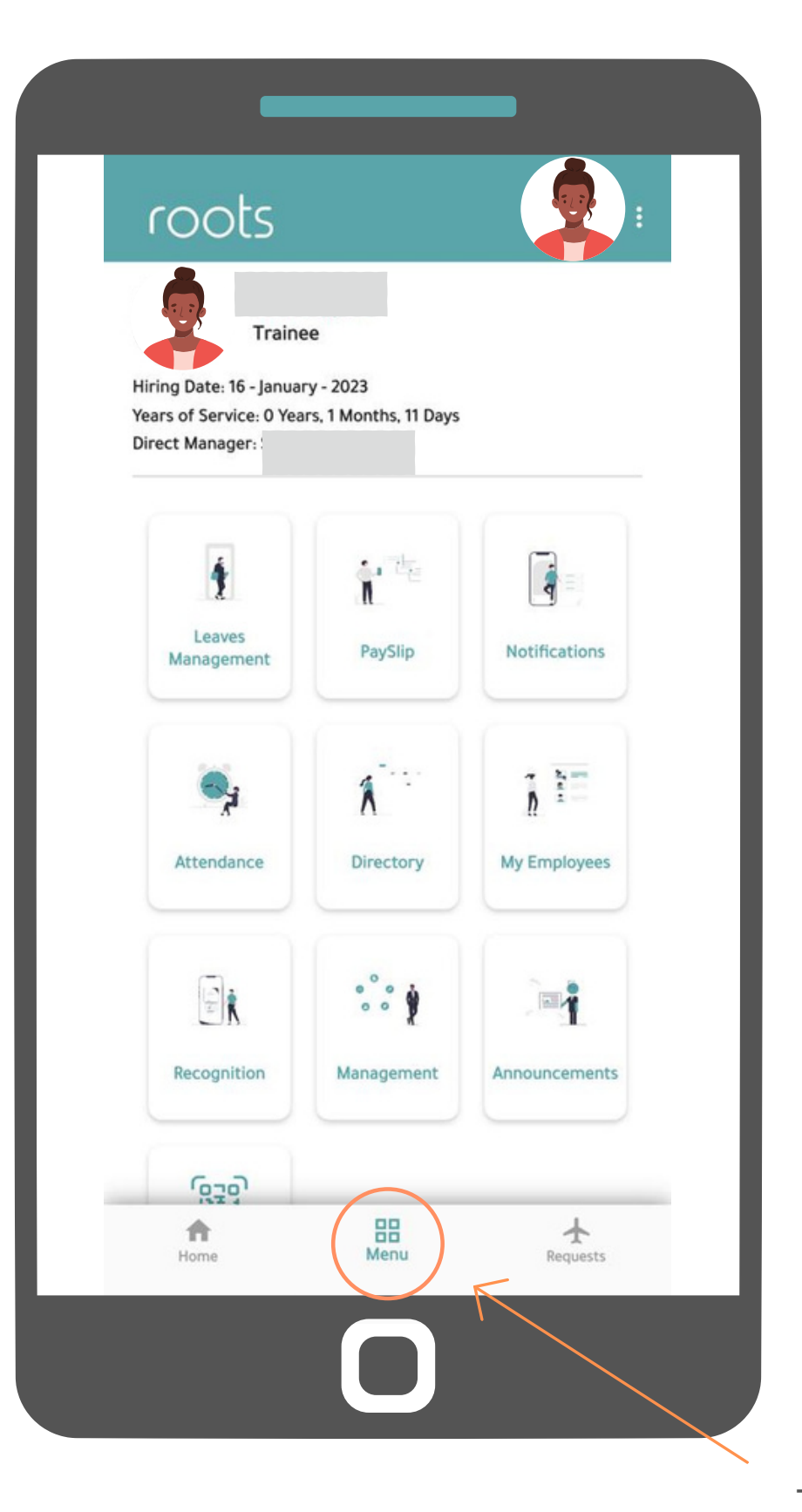

## **ENDLESS HUMAN POSSIBILITIES #ROOTSHCM**

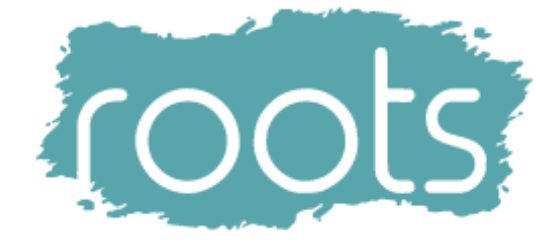

**Notifications:** Tap to check what's pending, requires your attention or has just been brought to your attention.

My Employees: All work related details of your colleges can be found there as well as your direct employees

Announcements: Broadcast messages across your organization or to a certain department or a group or even to specific positions only

**Directory:** Find out who is who & collaborate thru the chat engine & collaboration tools

Management: All the stats you need to improve, optimize & further understand your business in realtime

Tap to reach Main Menu

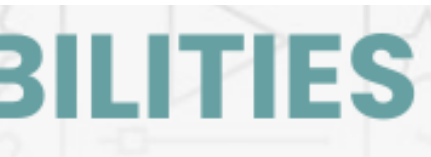

#### **Tracking Attendance - REAL TIME:**

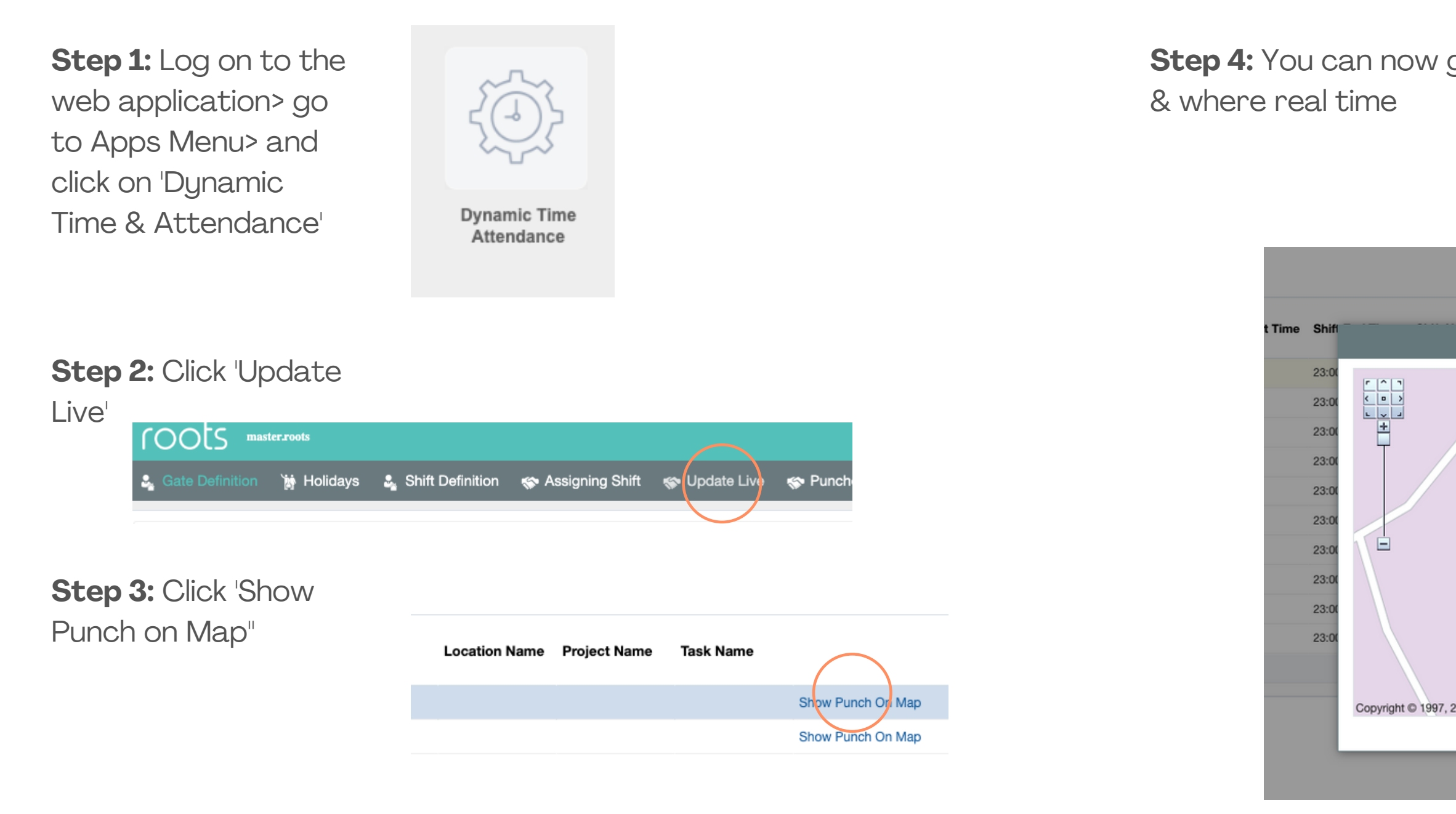

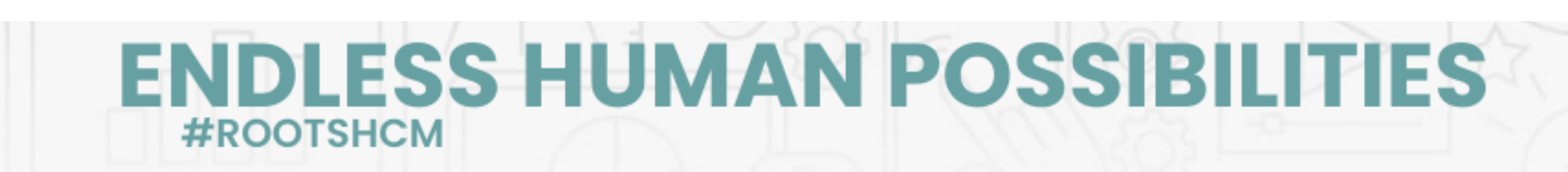

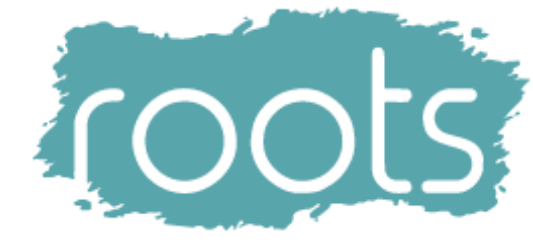

#### Step 4: You can now get live updates about who in

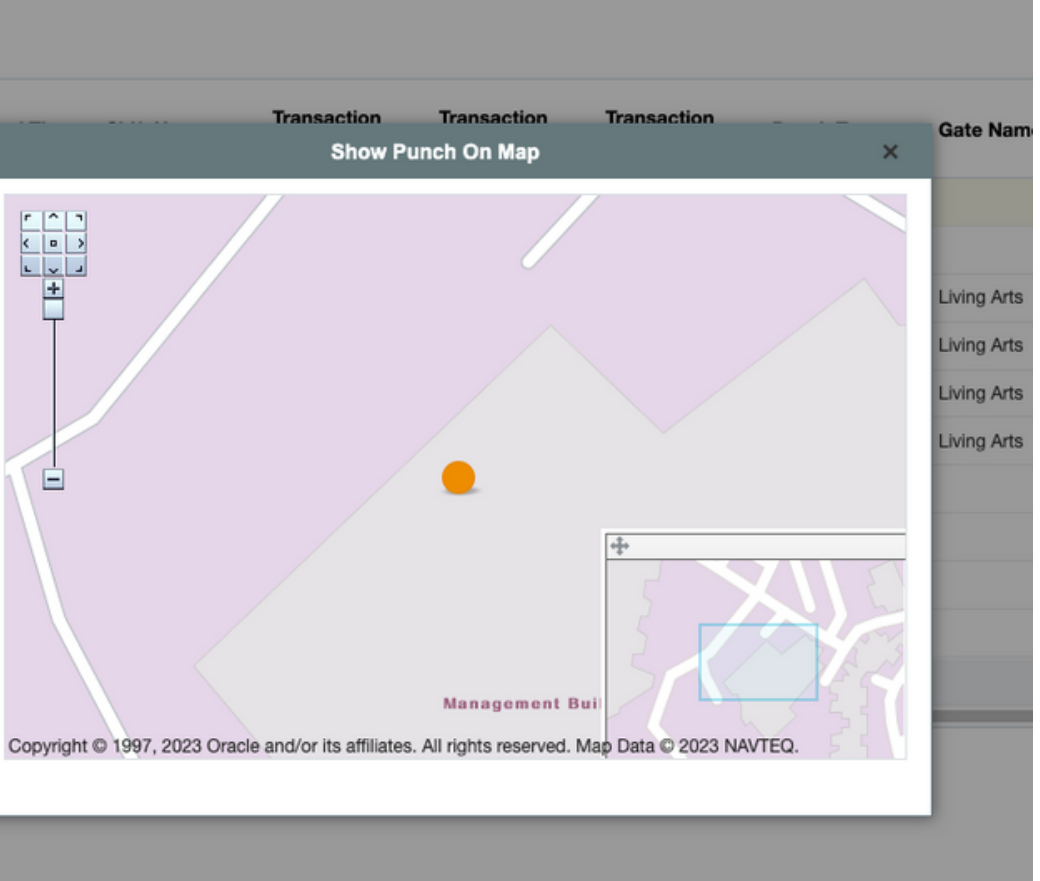

#### **Need Help?**

#### Help is on the way when ever needed - you will find our HelpDesk module on your mobile application's main menu.

You can also reach us anytime through one of the following channels & our award wining customer success team will ensure you are well taken care of:

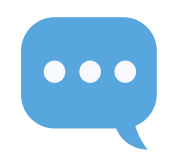

Text us on: +1 (647) 888-8781

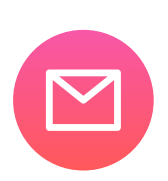

support@rootshcm.com

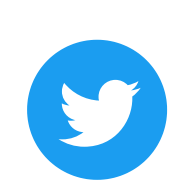

@rootshcm

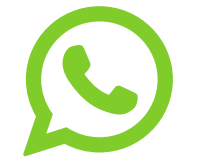

WhatsApp: +1 (647) 888-8781

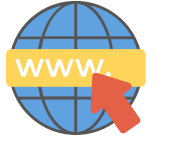

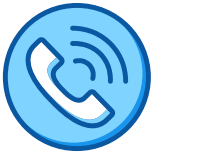

Reach us over the phone (a) +1 (647) 888-8781

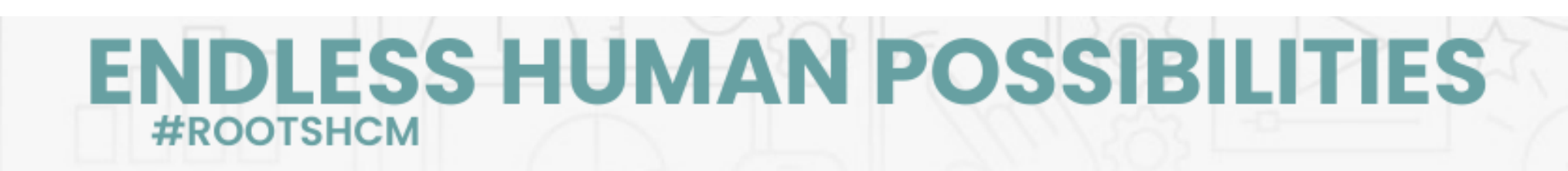

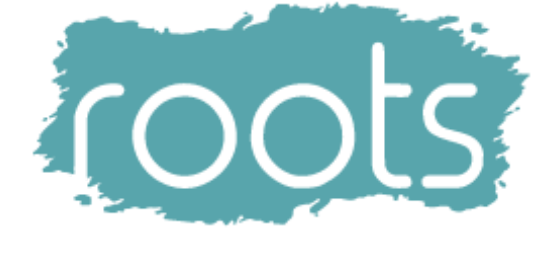

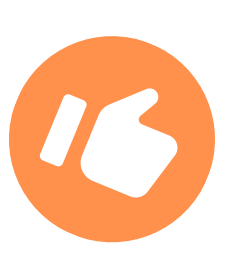

Find Answers: www.rootssoftwares.com/helpdesk